# 社保费管理客户端申报缴费操作

本介绍是用人单位使用社保费管理客户端申报缴费操作的简要介绍,各功能详细操作请按照系统提示进行。

一、首页关注信息

(一)待办事项

主要有:存在未申报的社保费待申报信息,需要进行申报;

社保费欠费信息已经生成,可以进行社保费缴费;

存在未申报的社保费待申报信息(数据来源为特殊缴费),可以进行申报。

| ● 社保费管理客                                          | 户端                                                  |           |       | × ₪ -<br>1820# ∰ 20#400 ↔ 820# © 0+84 0 |
|---------------------------------------------------|-----------------------------------------------------|-----------|-------|-----------------------------------------|
| 🛞 功能菜单                                            | Q 82                                                |           |       |                                         |
| II 单位参谋意奏读是管理                                     |                                                     |           |       | 🗐 办税咨询                                  |
| 即工参保信息管理                                          | 2                                                   |           |       |                                         |
| "                                                 | (3)                                                 | (E)       | (190) | 8                                       |
| □ 社保護申报 へ                                         | 社保護日常由授                                             | 社保需特殊徵奏申报 | 調致撤纳  | 完成证明(非印刷)开具                             |
| 日常中級                                              |                                                     |           |       |                                         |
| 申报记录                                              |                                                     | t         |       |                                         |
| 🗋 奥歌歌的 🗸 🗸                                        | 待办事项<br>(2011年400年5月4日)理                            |           | 异常提醒  |                                         |
| <ul> <li>重制印</li> <li></li> </ul>                 | 479 A 31977年4797月2日<br>• 1 1+20年初小市住宅日本市 支払計会応      |           |       |                                         |
| ▲ 重确统计 ~                                          | <ul> <li>***TTAREOUTERMOCTEME * MOOODAGE</li> </ul> |           |       |                                         |
| ✿ 系统设置                                            |                                                     |           |       | ÷                                       |
|                                                   |                                                     |           | 12    | 5                                       |
|                                                   | ■ 通知公告<br>1.5者 ●●●<br>2.5者 ●●●                      |           |       | < 1 -<br>[2023-03-27]<br>[2022-07-14]   |
| <ul> <li>         ·         ·         ·</li></ul> |                                                     |           |       |                                         |

### (二)异常提醒

主要有:存在缴费工资为空的职工,需要给该职工申报缴费工资; 存在多个属期的待申报信息未申报,可能会超出申报期限; 存在已超出缴费期限的欠费信息,需要及时缴费。

| ● 社保费管理                 | 客户端                                      |           |       | -Bi×<br>♦) жено ⊂ brock ≠ careo. Erector |
|-------------------------|------------------------------------------|-----------|-------|------------------------------------------|
| 🛞 功能菜单                  | ش <b>=</b> ج                             |           |       | a ×                                      |
|                         | V                                        |           |       | の か 税咨询                                  |
| 1 职工参保信意管理              | · · · · · · · · · · · · · · · · · · ·    |           |       |                                          |
| 🖸 橡美工资申报 👘 🗸            | ()                                       |           | (TPI) | -                                        |
| 回 社保養申报 へ               | 社保费日常申报                                  | 社保護特殊激费申报 | 長款激纳  | 完脱证明(非印刷)开具                              |
| 日常申録                    |                                          |           |       |                                          |
| - +9220                 | 待办事项                                     |           | 导常提醒  |                                          |
|                         | 您有 1 条持办事项待处理                            |           |       |                                          |
|                         | <ul> <li>1.社保書院社理信息已生成,道及时申报。</li> </ul> |           |       |                                          |
| C Except                |                                          |           |       |                                          |
|                         |                                          |           | 27    |                                          |
|                         |                                          |           |       |                                          |
|                         | 通知公告                                     |           |       | <1+                                      |
|                         | 1.0% (m)<br>2.0% (m)                     |           |       | [2023-01-27]<br>[2022-07-14]             |
| 密 #####<br>4007112366转2 |                                          |           |       |                                          |

二、社保费申报

(一)日常申报

单位为职工申报过缴费工资后,税务系统会定期生成社保费待申报信息,缴 费单位在进入此模块时,客户端自动从税务系统获取本单位最新的社保费待申报 信息。

1. 勾选列表待申报信息,点击【提交申报】按钮;

| 6) <i>8</i> / | 1    | 是交申报  | 导出 收益     | 查询条件      |        |              |           |       |          |         |            |         |           |     |
|---------------|------|-------|-----------|-----------|--------|--------------|-----------|-------|----------|---------|------------|---------|-----------|-----|
| 单位            | 立编号: | 请选择   | ~         | 社保经办机构:   | 请选择    | ~ 费款         | 所屬期: 请选择  |       | ✓ 查询     | 重置      |            |         |           |     |
| 数             | 居来源: | 请选择   | ~         |           |        |              |           |       |          |         |            |         |           |     |
| t勾j           | 选:0条 | 激费基数台 | 计:0.00元 应 | 邀费额合计:0.0 | 0元 减免费 | 额合计:0.00元 应( | 补)退费额合计:  | 0.00元 | 实际缴纳费额合计 | :0.00元  |            |         |           |     |
|               | 序号   | 单位编号  | 费款所属期起    | 费款所屬期止    | 徽责人数   | 徽费工资合计(元)    | 徽赉基数(元)   | 费率    | 应邀费额(元)  | 减免金额(元) | 应补(退)费额(元) | 抵缴金额(元) | 实际缴纳费额(元) |     |
|               | 1    |       | 2023-12   | 2023-12   | بي 2   | 20,652.00    | 20,652.00 | 16%   | 3,304.32 | 0.00    | 3,304.32   |         |           | 企业  |
|               | 2    |       | 2023-12   | 2023-12   | ىنى 2  | 20,652.00    | 20,652.00 | 8%    | 1,652.16 | 0.00    | 1,652.16   |         |           | 企业  |
| _             | 3    |       | 2023-12   | 2023-12   | 3 4    | 20,652.00    | 20,652.00 | 0.5%  | 103.26   | 0.00    | 103.26     |         |           | 失业  |
|               | 4    |       | 2023-12   | 2023-12   | 3 4    | 20,652.00    | 20,652.00 | 0.5%  | 103.26   | 0.00    | 103.26     |         |           | 失业  |
|               | 5    |       | 2023-12   | 2023-12   | 3 4    | 20,652.00    | 20,652.00 | 0.4%  | 82.60    | 0.00    | 82.60      |         |           | 工伤  |
|               | 6    |       | 2023-12   | 2023-12   | 3 4    | 20,652.00    | 20,652.00 | 8.8%  | 1,817.38 | 0.00    | 1,817.38   |         |           | 基本  |
| _             | 7    |       | 2023-12   | 2023-12   | ى 2    | 20,652.00    | 20,652.00 | 2%    | 413.04   | 0.00    | 413.04     |         |           | 基本目 |
| -             | 8    |       | 2023-12   | 2023-12   | 3 📣    | 20,652.00    | 20,652.00 | 1%    | 206.52   | 0.00    | 206.52     |         |           | 基本語 |
|               | 9    |       | 2023-12   | 2023-12   | 3      | 20,652.00    | 9.00      | 100%  | 9.00     | 0.00    | 9.00       |         |           | 基本  |

# 2.点击提示信息弹窗中的【确定】按钮;

|     |                                                                                    |                                                                          |                                                                                                    |                                                                                                    |                                                   |                                                                                        |                                         |                                                                              |                                         | - W26 14w1     |
|-----|------------------------------------------------------------------------------------|--------------------------------------------------------------------------|----------------------------------------------------------------------------------------------------|----------------------------------------------------------------------------------------------------|---------------------------------------------------|----------------------------------------------------------------------------------------|-----------------------------------------|------------------------------------------------------------------------------|-----------------------------------------|----------------|
| 新   | 提交申报                                                                               | 导出版                                                                      | 國臺甸条件                                                                                                    |                                                                                                    |                                                   |                                                                                        |                                         |                                                                              |                                         | MR谷1           |
| 自位  | <b>扁</b> 号 请选择                                                                     | ~                                                                        | 社保经办机构                                                                                                    | ; 请选择                                                                                                    | ~ 费款                                              | 所雇期:请选择                                                                                |                                         | ~ 重道                                                                         | THE T                                   |                |
| 刘据: | 来源:请选择                                                                             | ~                                                                        |                                                                                                    |                                                                                                    |                                                   |                                                                                        |                                         |                                                                              |                                         |                |
|     | /                                                                                  |                                                                          |                                                                                                    |                                                                                                    |                                                   |                                                                                        |                                         |                                                                              |                                         |                |
| 选   | 2条 缴费基数合                                                                           | nt : 476,994.0                                                           | 0元 应缴费额台                                                                                                   | 合计:2,385.04元 减免                                                                                                    | 免费额合计:0.(                                         | 00元 应(补)道                                                                              | 妻额合计                                    | : 2,385.04元 3                                                                | 实际缴纳费额合计                                | : 0.0          |
| 1   |                                                                                    |                                                                          |                                                                                                    |                                                                                                    |                                                   |                                                                                        |                                         |                                                                              |                                         |                |
| 1   |                                                                                    |                                                                          | · · · · · · · · · · · · · · · · · · ·                                                                      |                                                                                                    | ×                                                 |                                                                                        |                                         |                                                                              |                                         |                |
| / , | 字号 单位编号                                                                            | 费款所属期起                                                                   |                                                                                                    | 7、如果做职工成员操作,请先去很关助门                                                                                                    | ×<br>元)                                           | 缴费基数(元)                                                                                | 费率                                      | 应缴费额(元)                                                                      | 减免金额(元)                                 | 应补 (           |
| / , | 字号 单位编号<br>1                                                                       | 费款所属期起<br>2023-12                                                        | 總子旗章<br>① 请保討整要人創<br>后再进行社保護                                                                               | 7、如果做职工成员操作,确先去相关部门<br>种型I                                                                                                    | ×<br>20週4月<br>497.00                              | 缴费基数(元)<br>238,497.00                                                                  | 费率<br>0.5%                              | 应缴费额(元)<br>1,192.52                                                          | 减免金额(元)<br>0.00                         | 应补 (           |
| ,   | 字号     单位编号       1                                                                | 费款所属期起<br>2023-12<br>2023-12                                             | 第元集巻<br>① 第437世第六人員<br>回用进行社保護<br>2023-12                                                                  | 7. 25年67月1月月月日 - 第三月日9月27<br>[1942]<br>[1942]<br>[1942]<br>[1942]<br>[1943]<br>[1944]<br>[1944]<br>[1944]<br>[1944]<br>[1944]<br>[1944]<br>[1944]<br>[1944]<br>[1944]<br>[1944]<br>[1944]<br>[1944]<br>[1945]<br>[1945]<br>[19 | ×<br>70)<br>497.00<br>230,497.00                  | 繳费基数(元)<br>238,497.00<br>238,497.00                                                    | 费率<br>0.5%<br>0.5%                      | 应邀费额(元)<br>1,192.52<br>1,192.52                                              | 減免金额(元)<br>0.00<br>0.00                 | 应补 (           |
| ,   | 字号     单位编号       1                                                                | 赛款所属期起<br>2023-12<br>2023-12<br>2023-12<br>2023-12                       | 10日本部長の日本部長の日本部長の日本部長の日本部長の日本部長の日本部長の日本部長の                                                                 | 5, 5日本部工具作用の、操作主体外部口<br>(1)<br>(1)<br>(1)<br>(1)<br>(1)<br>(1)<br>(1)<br>(1)                                                                                                    | ×<br>70)<br>497.00<br>230,497.00<br>24,244,220.00 | 徽费基数(元)<br>238,497.00<br>238,497.00<br>24,244,220.00                                   | 费率<br>0.5%<br>0.5%<br>0.2%              | 应缴费额(元)<br>1,192.52<br>1,192.52<br>48,488.20                                 | 减免金额(元)<br>0.00<br>0.00<br>0.00         | 应补(            |
| 1   | 学会     単位端号       1     1       2     1       3     1       4     1                | 慶款所属期起<br>2023-12<br>2023-12<br>2023-12<br>2023-12<br>2023-12            | <ul> <li>ВРЖВ</li> <li>ВРЖВ АВ<br/>КАШТРИСКИ</li> <li>2023-12</li> <li>2023-12</li> <li>2023-12</li> </ul> | ала<br>1284 ц                                                                                                    | 2300,497.00<br>24,244,220.00<br>15,779,833.00     | (激费基数(元)<br>238,497.00<br>238,497.00<br>24,244,220.00<br>15,779,833.00                 | 赛率<br>0.5%<br>0.5%<br>0.2%<br>16%       | 应邀费额(元)<br>1,192.52<br>1,192.52<br>48,488.20<br>2,524,773.28                 | 减免金额(元)<br>0.00<br>0.00<br>0.00<br>0.00 | 应补 (<br>;      |
| ,   | <ul> <li>第号 单位猜号</li> <li>1</li> <li>2</li> <li>3</li> <li>4</li> <li>5</li> </ul> | 勝款所属明起<br>2023-12<br>2023-12<br>2023-12<br>2023-12<br>2023-12<br>2023-12 | 2023-12<br>2023-12<br>2023-12                                                                              | 2. KENNETJARING. (RESUMENT)<br>100 1284 J 1284 J 1284 J 1284 J                                                                                                    | ×<br>230,497.00<br>24,244,220.00<br>15,779,833.00 | 激费基数(元)<br>238,497.00<br>238,497.00<br>24,244,220.00<br>15,779,833.00<br>15,779,833.00 | 赛率<br>0.5%<br>0.5%<br>0.2%<br>16%<br>8% | 应缴费额(元)<br>1,192.52<br>1,192.52<br>48,488.20<br>2,524,773.28<br>1,262,386.64 | 减免金额(元)<br>0.00<br>0.00<br>0.00<br>0.00 | 应补 (<br>2<br>1 |

3.点击提交申报确认页面中的【立即提交】按钮,系统会提示反馈结果将在

20 秒倒计时结束后自动获取申报结果。

| 2申报 | 确认            |                    |      |            |  |
|-----|---------------|--------------------|------|------------|--|
| 温馨提 | 示: 悠本次共勾选 3 条 | 预处理信息, 一共将产生 1 笔申报 |      |            |  |
| 茅号  | 预处理信息条数       | 主管税务机关             | 数据来源 | 应缴费额合计 (元) |  |
| 1   | 3             | 14403040000模拟器测试税务 | 税务核定 | 8,802.20   |  |
|     |               |                    |      |            |  |
|     |               |                    |      |            |  |
|     |               |                    |      |            |  |
|     |               |                    |      |            |  |
|     |               |                    |      |            |  |
|     |               |                    |      |            |  |
|     |               | 立即提交               | 取消   |            |  |

## (二)特殊缴费申报

特殊缴费申报的数据来源为人社(医保)部门,传递给税务系统,客户端获取特殊缴费待申报信息。

1. 勾选列表待申报信息,点击【提交申报】按钮;

| 单位             | 立编号:          | 建交申报   | →                 | 机构: 请洗择         | ✓ 弗敦    | 新雇期: 请洗择 | ~         | 1 11日     |   |
|----------------|---------------|--------|-------------------|-----------------|---------|----------|-----------|-----------|---|
| 征              | 範通知济          | 泳号: 请选 | ¥ ~               |                 |         |          |           |           |   |
| <sub>夫勾认</sub> | 选: <b>2</b> 条 | 缴费基数台  | 计: 160,040.00元 应缴 | 费额合计: 4,001.00元 |         |          |           |           |   |
|                | 序号            | 单位编号   | 征集通知流水号           | 征集有效日期          | 赛款所属期起  | 费款所属期止   | 缴费工资合计(元) | 繳费基数(元)   | 摂 |
|                | 1             |        | 1356              | 2022-07-15      | 2023-04 | 2023-04  | 80,020.00 | 80,020.00 |   |
|                | 2             |        | 142: +            | 2022-07-15      | 2023-02 | 2023-02  | 80,020.00 | 80,020.00 |   |

2. 点击提示信息弹窗中的【确定】按钮;

3.点击提交申报确认页面中的【立即提交】按钮,系统会提示反馈结果将在20秒倒计时结束后自动获取申报结果。

|     | .948.67       |                   |      |            |  |
|-----|---------------|-------------------|------|------------|--|
| 温馨提 | 示: 您本次共勾选 2 条 | 预处理信息,一共将产生 1 笔申报 |      |            |  |
| 序号  | 预处理信息条数       | 主管税务机关            | 数据来源 | 应缴费额合计 (元) |  |
| 1   | 2             | 主管税务机关            | 特殊缴费 | 4,001.00   |  |
|     |               |                   |      |            |  |
|     |               |                   |      |            |  |
|     |               |                   |      |            |  |
|     |               |                   |      |            |  |
|     |               |                   |      |            |  |
|     |               |                   |      |            |  |

### (三)申报记录

点击页面中的【查询】按钮,按照输入的申报日期条件查询申报记录。支持 查询本单位在所有渠道的社保费申报记录、更新申报状态、查看申报明细、作废 未缴费的申报记录。

| 状态: 清选择    | ~                                                 |      |      |       |          |               |      |            |        |          |
|------------|---------------------------------------------------|------|------|-------|----------|---------------|------|------------|--------|----------|
|            | 秋志: 前回語 > 申报日期: 2022-05-31 首 至 2023-05-30 首 重用 重用 |      |      |       |          |               |      |            |        |          |
| 多亏 甲扳时间    | 间 申报类型                                            | 申报状态 | 缴费状态 | 到账状态  | 应缴费额合计 ( | 主管税务机关        | 数据来源 | 应征凭证序号     | 备注     | 操作       |
| 1 2023-05- | 2 日常申报                                            | 处理中  |      |       | 37.00    | 国家税务总局广西壮族自治区 | 税务生成 |            |        | 查看       |
| 2 2023-05- | 2 日常申报                                            | 申报成功 | 未缴费  | 已足額到账 | 37.00    | 国家税务总局广西壮族自治区 | 税务生成 | 103        |        | 查看 缴费 作废 |
| 3 2023-04- | 17 日常申报                                           | 申报成功 | 未缴费  | 已足額到账 | 123.70   | 国家税务总局广西壮族自治区 | 税务生成 | 1200       |        | 查看 缴费 作废 |
| 4 2023-01- | 15 日常申报                                           | 申报成功 | 未缴费  | 已足額到账 | 640.16   | 国家税务总局广西壮族自治区 | 税务生成 | 1001442200 | 这是新的备注 | 查看 缴费 作废 |
| 5 2023-01- | 15 日常申报                                           | 申报成功 | 未缴费  | 已足額到账 | 640.16   | 国家税务总局广西壮族自治区 | 税务生成 | 1001442200 |        | 查看 缴费 作废 |
| 6 2023-01- | 15 日常申报                                           | 申报成功 | 未缴费  | 已足額到账 | 640.16   | 国家税务总局广西壮族自治区 | 税务生成 | 1001442200 |        | 查看 缴费 作废 |
| 7 2023-01- | 15 日常申报                                           | 申报成功 | 未缴费  | 已足額到账 | 640.16   | 国家税务总局广西壮族自治区 | 税务生成 | 1001442200 |        | 查看 缴费 作废 |
| 8 2023-01- | 15 日常申报                                           | 申报成功 | 未缴费  | 已足額到账 | 640.16   | 国家税务总局广西壮族自治区 | 税务生成 | 1001442200 |        | 查看 缴费 作废 |

三、费款缴纳

(一) 缴费

申报成功之后,缴费单位可以在本模块进行社保费缴费操作。打开缴费菜单页面后,客户端自动从税务系统获取本单位最新的社保费信息。

1. 勾选列表中的数据,点击页面中的【立即缴费】按钮;

| RH | f 立即邀费    |                     |         |            |            |                           |             |                |              |                  |          |
|----|-----------|---------------------|---------|------------|------------|---------------------------|-------------|----------------|--------------|------------------|----------|
| 0  | 共9条数据,已选择 | ♀ <b>0</b> 条 , 已选费款 | 金额 0.00 | 元          |            |                           |             |                |              |                  |          |
|    | 应繳费款(元)   | 滞纳金金额(元)            | 状态      | 费款所属期起     | 费款所属期止     | 缴费期限                      | 征收项目        | 征收品目           | 主管税务机关       | 应征凭证序号           | 应征凭证明细序号 |
|    | 2,024.32  | 0.00                | 待缴费     | 2023-12-01 | 2023-12-31 | 2024-01-25                | 企业职工基本养老保险费 | 职工基本养老保险(单位缴纳) | 国家税务总局北京市海淀区 | 1001112400000228 | 1        |
|    | 1,012.16  | 0.00                | 待缴费     | 2023-12-01 | 2023-12-31 | 2024-01-25                | 企业职工基本养老保险费 | 职工基本养老保险(个人缴纳) | 国家税务总局北京市海淀区 | 1001112400000228 | 2        |
|    | 63.26     | 0.00                | 待缴费     | 2023-12-01 | 2023-12-31 | 2024-01-25                | 失业保险赛       | 失业保险(单位缴纳)     | 国家税务总局北京市海淀区 | 1001112400000228 | 3        |
|    | 63.26     | 0.00                | 待缴费     | 2023-12-01 | 2023-12-31 | 202 <mark>4-01-</mark> 25 | 失业保险赛       | 失业保险(个人缴纳)     | 国家税务总局北京市海淀区 | 1001112400000228 | 4        |
|    | 1,113.38  | 0.00                | 待缴费     | 2023-12-01 | 2023-12-31 | 2024-01-25                | 基本医疗保险费     | 职工基本医疗保险(单位缴纳) | 国家税务总局北京市海淀区 | 1001112400000228 | 6        |
|    | 253.04    | 0.00                | 待邀费     | 2023-12-01 | 2023-12-31 | 202 <mark>4-01-</mark> 25 | 基本医疗保险费     | 职工基本医疗保险(个人缴纳) | 国家税务总局北京市海淀区 | 1001112400000228 | 7        |
|    | 126.52    | 0.00                | 待邀费     | 2023-12-01 | 2023-12-31 | 2024-01-25                | 基本医疗保险费     | 职工大额医疗互助保险(单位  | 国家税务总局北京市海淀区 | 1001112400000228 | 8        |
|    | 6.00      | 0.00                | 待邀费     | 2023-12-01 | 2023-12-31 | 202 <mark>4-01-</mark> 25 | 基本医疗保险费     | 职工大额医疗互助保险(个人  | 国家税务总局北京市海淀区 | 1001112400000228 | 9        |
|    | 50.60     | 0.00                | 待邀费     | 2023-12-01 | 2023-12-31 | 2024-01-25                | 工伤保险费       | 工伤保险           | 国家税务总局北京市海淀区 | 1001112400000228 | 5        |

в×

2.系统会提醒核对缴费的险种、金额是否正确无误,点击【确定】按钮;

| ☆ 首页        | >> 農款繳纳 >> 繳费         |                 |            |            |            |                     |               |                   |                |                   |          |  |
|-------------|-----------------------|-----------------|------------|------------|------------|---------------------|---------------|-------------------|----------------|-------------------|----------|--|
| RISI<br>0 1 |                       | 89条 口洪樂的        | · 471      | 2.54 -     |            |                     |               |                   |                |                   |          |  |
| •           | Re ♥ 3969X300 , ∟1222 | ≠ • 380, Lakaen | Catalities |            |            |                     |               |                   |                |                   |          |  |
|             | 应邀费款(元)               | 滞纳金金额(元)        | 状态         | 费款所属期起     | 费款所属期止     | 國務期限                | 征收项目          | 征收晶目              | 主管税务机关         | 应征凭证序号            | 应征凭证明细序号 |  |
|             | 2,024.32              | 0.00            | 待缴费        | 2023-12-01 | 2023-12-31 | 2024-01-25          | 企业职工基本养老保险费   | 职工基本养老保险(单位缴纳)    | 国家税务总局北京市海淀区   | 1001112400000228  | 1        |  |
|             | 1,012.16              | 0.00            | 待缴费        | 2023-12-01 | 2023-12-31 | 2024-01-25          | 企业职工基本养老保险费   | 职工基本养老保险(个人缴纳)    | 国家税务总局北京市海淀区   | 1001112400000228  | 2        |  |
|             | 63.26                 | 0.00            | 待缴费        | 2023-12-01 | 2023-12-31 | 2024-01-25          | 失业保险费         | 失业保险(单位撤纳)        | 国家税务总局北京市海淀区   | 1001112400000228  | 3        |  |
|             | 63.26                 | 0.00            | 待缴费        | 2023-12-01 | 2023-12-31 | 2024-01-25          | 失业保险费         | 失业保险(个人撤纳)        | 国家税务总局北京市海淀区   | 1001112400000228_ | 4        |  |
|             | 1,113.38              | 0.00            | 待缴费        | 2023-12-01 | 2023-12-31 | 2024-01-25          | 算太医疗促除素       | 四丁基本医疗保险(单位缴纳)    | 国家税务总局北京市海淀区   | 1001112400000228  | 6        |  |
|             | 253.04                | 0.00            | 待缴费        | 2023-12-01 | 2023-12-31 | 确认信息                |               | ×<br>基本医疗保险(个人缴纳) | 国家税务总局北京市海淀区。  | 1001112400000228  | 7        |  |
|             | 126.52                | 0.00            | 待缴费        | 2023-12-01 | 2023-12-31 | <ol> <li></li></ol> | 角认扣费险种、金额是否正确 | 大额医疗互助保险(单位       | . 国家税务总局北京市海淀区 | 1001112400000228  | 8        |  |
|             | 6.00                  | 0.00            | 待缴费        | 2023-12-01 | 2023-12-31 |                     |               | 大额医疗互助保险(个人       | . 国家税务总局北京市海淀区 | 1001112400000228  | 9        |  |
|             | 50.60                 | 0.00            | 待邀费        | 2023-12-01 | 2023-12-31 | 4                   | 触定 取消         | 保制金               | 国家税务总局北京市海淀区。  | 1001112400000228  | 5        |  |

3.进入安全认证页面,输入密码,点击【确定】按钮;

| 安全认证    |       |                 | × |
|---------|-------|-----------------|---|
| 安全认证方式: | 申报密码  |                 | i |
| 申报密码:   | ••••  | <del>ک</del> مر |   |
|         | 确定 取消 |                 |   |

4.选择缴费方式页面有三方协议和银行端缴费凭证两种缴费方式,缴费单位

| 温馨提示: 1. <u>4</u><br>2. <u>1</u><br>信 | 激费前请确认账户余额<br>选择银行端凭证缴要方<br>1息可忽略选择,如需有 | 充足再进行缴费,否则可能会造<br>式,请选择存款账户账号信息作:<br>补充账户账号信息请点击【人工录 | 成部分险种缴<br>为凭证上的付<br>入账户账号( | a要失败,影响社保权益兑付<br>[款人银行账户信息,若无需填写付款人银行频<br>信息】按钮。 |
|---------------------------------------|-----------------------------------------|------------------------------------------------------|----------------------------|--------------------------------------------------|
| े 🔘                                   | 三方协议缴费                                  | 请选择付款银行信息                                            | ~                          |                                                  |
| 0 🚖                                   | <b>银行端凭证缴费</b><br>该缴费方式需要纳<br>适用于尚未签署三  | 请选择<br>说人打印凭证后去银行柜台办理约<br>方协议的纳税人                    | ~ 数费,                      | 人工录入账户账号信息                                       |
|                                       |                                         |                                                      |                            |                                                  |

可选择一种缴费方式进行缴费。

| 0.000       法理邀集方式       第屆       101112400000011.       1         0.000         1       1       1       1       1       1       1       1       1       1       1       1       1       1       1       1       1       1       1       1       1       1       1       1       1       1       1       1       1       1       1       1       1       1       1       1       1       1       1       1       1       1       1       1       1       1       1       1       1       1       1       1       1       1       1       1       1       1       1       1       1       1       1       1       1       1       1       1       1       1       1       1       1       1       1       1       1       1       1       1       1       1       1       1       1       1       1       1       1       1       1       1       1       1       1       1       1       1       1       1       1       1       1       1       1       1       1       1                                                                                                    | 3.304.32         0.00         選擇敬應方式         ※         附品         101124000001           1.652.16         0.00           3.00.326         0.00           101.24000001          101.124000001          101.124000001          101.124000001          101.124000001          101.124000001          101.124000001          101.124000001          101.124000001          101.124000001          101.124000001          101.124000001          101.124000001          101.124000001          101.124000001          101.124000001          101.124000001          101.124000001          101.124000001          101.124000001          101.124000001          101.124000001          101.124000001         101.124000001          101.124000001         101.124000001         101.124000001         101.124000001         101.124000001         101.124000001         101.124000001         101.124000001         101.124000001         101.124000001         101.124000001         101.124000001         101.124000001         101.124000001         101.124000001         101.1240000001         101.1240000001         101.124                                                                                                    | 应缴费款(元)       | 滞纳金金额(元) | 状态   | 费款所属期起              | 费款所属期止                                 | 谢费期限                   | 征收项目                       | 征收品目 主                           | 管税务机关 | ŧ   | 应征凭证序号           | 应往                           |
|----------------------------------------------------------------------------------------------------|----------------------------------------------------------------------------------------------------|---------------|----------|------|---------------------|----------------------------------------|------------------------|----------------------------|----------------------------------|-------|-----|------------------|------------------------------|
| 0.000       数處金額:7,691.54元       期后       10111240000011.       2         0.000       通常技術:1.8支病前病執し、用一余額方法,時高路守教院小幣省信息作力元正上的付款人指行你广信息,若无需填写付款人指行你广信。       3         0.000       通知中方線方法理測出行後度,活動可能含值成部分路戶幣要用生成型品付       4         0.000       (項目可認識法律,如當中方式,请助路守教院小幣省信息作力元正上的付款人指行你广信息,若无需填写付款人指行你       4         0.000       (回)       (回)       4         0.000       (回)       (回)       (回)         0.000       (回)       (回)       (回)         0.000       (回)       (回)       (回)         0.000       (回)       (回)       (回)         0.000       (回)       (回)       (回)         0.000       (回)       (回)       (回)       (回)         0.000       (回)       (回)       (回)       (回)       (回)         0.000       (回)       (回)       (回)       (回)       (回)       (回)         0.000       (回)       (回)       (回)       (回)       (回)       (回)       (回)         0.001       (回)       (回)       (回)       (回)       (回)       (回)       (回)         0.001       (回)       (回)       (回)       (回)       (O)       (O)       (O)       (O)       (O) </td <td>1.652.16     0.00     第第金額: 7,691.54元     期日     1011240000001       1.03.26     0.00     103.26     0.00     103.26     0.00       1.817.38     0.000     2.038時前点販売商業工業施設有効販売局量     第回販売売工業施設有効販売局量     第回販売売工業施設有効販売局量     第回販売売工業施設有効販売局量       1.817.38     0.000     100.000     100.000     100.000     100.000       1.817.38     0.000     100.000     100.000     100.000       1.90.0     0.000     100.000     100.000     100.000       1.90.0     0.000     100.000     100.000     100.000       1.90.0     0.000     100.000     100.000     100.000       1.90.0     0.000     100.000     100.000     100.000       1.90.0     1.90.000     100.000     100.000     100.000       1.90.0     1.90.000     100.000     100.000     100.000       1.90.0     1.90.000     1.90.000     100.000     100.000       1.90.0     1.90.000     1.90.000     100.000     100.000       1.90.0     1.90.000     1.90.000     1.00.000     100.000       1.90.0     1.90.000     1.90.000     1.90.000     1.90.000       1.90.0     1.90.000     1.90.000     1.90.000     1.90.000       1.90.0</td> <td>3,304.32</td> <td>0.00 #</td> <td>选择缴费</td> <td>防式</td> <td></td> <td></td> <td></td> <td></td> <td>×</td> <td>明阳区</td> <td>1001112400000011</td> <td>1</td> | 1.652.16     0.00     第第金額: 7,691.54元     期日     1011240000001       1.03.26     0.00     103.26     0.00     103.26     0.00       1.817.38     0.000     2.038時前点販売商業工業施設有効販売局量     第回販売売工業施設有効販売局量     第回販売売工業施設有効販売局量     第回販売売工業施設有効販売局量       1.817.38     0.000     100.000     100.000     100.000     100.000       1.817.38     0.000     100.000     100.000     100.000       1.90.0     0.000     100.000     100.000     100.000       1.90.0     0.000     100.000     100.000     100.000       1.90.0     0.000     100.000     100.000     100.000       1.90.0     0.000     100.000     100.000     100.000       1.90.0     1.90.000     100.000     100.000     100.000       1.90.0     1.90.000     100.000     100.000     100.000       1.90.0     1.90.000     1.90.000     100.000     100.000       1.90.0     1.90.000     1.90.000     100.000     100.000       1.90.0     1.90.000     1.90.000     1.00.000     100.000       1.90.0     1.90.000     1.90.000     1.90.000     1.90.000       1.90.0     1.90.000     1.90.000     1.90.000     1.90.000       1.90.0                                                                                                    | 3,304.32      | 0.00 #   | 选择缴费 | 防式                  |                                        |                        |                            |                                  | ×     | 明阳区 | 1001112400000011 | 1                            |
| 0.00       0.00       0.00       0.00       0.00       0.00       0.00       0.00       0.00       0.00       0.00       0.00       0.00       0.00       0.00       0.00       0.00       0.00       0.00       0.00       0.00       0.00       0.00       0.00       0.00       0.00       0.00       0.00       0.00       0.00       0.00       0.00       0.00       0.00       0.00       0.00       0.00       0.00       0.00       0.00       0.00       0.00       0.00       0.00       0.00       0.00       0.00       0.00       0.00       0.00       0.00       0.00       0.00       0.00       0.00       0.00       0.00       0.00       0.00       0.00       0.00       0.00       0.00       0.00       0.00       0.00       0.00       0.00       0.00       0.00       0.00       0.00       0.00       0.00       0.00       0.00       0.00       0.00       0.00       0.00       0.00       0.00       0.00       0.00       0.00       0.00       0.00       0.00       0.00       0.00       0.00       0.00       0.00       0.00       0.00       0.00       0.00       0.00       0.00       0.00       0.00                                                                                                          | <ul> <li>103.26 0.00</li> <li>103.26 0.00</li> <li>103.26 0.00</li> <li>1.817.38 0.00</li> <li>413.04 0.000</li> <li>2.05.52 0.000</li> <li>9.00 0.000</li> <li>82.60 0.000</li> <li>取行端凭证整定 消</li> <li>服行端凭证整定 消</li> <li>服行端凭证整定 消</li> <li>服行端凭证整定 消</li> <li>服行端凭证整定 消</li> <li>服行端凭证整定 消</li> <li>服行端凭证整定 消</li> <li>服行端凭证整定 消</li> <li>(1) 数据成功。</li> <li>(1) 数据成功。</li> <li>(1) 数据成功。</li> <li>(1) 数据成功。</li> <li>(1) 数据成功。</li> <li>(1) 数据成功。</li> <li>(1) 数据成功。</li> <li>(1) 数据成功。</li> <li>(1) 数据成功。</li> <li>(1) 数据成功。</li> <li>(1) 数据成功。</li> <li>(1) 数据成功。</li> <li>(1) 数据成功。</li> <li>(1) 数据成功。</li> <li>(1) 1124000001</li> <li>(1) 1124000001</li> <li>(1)</li></ul> | 1,652.16      | 0.00 \$  | 缴表   | 表金额: <b>7,691.5</b> | 4元                                     |                        |                            |                                  | 1     | 明阳区 | 1001112400000011 | 2                            |
| 0.000       1.過音振音:以来中学級可定は通道音響大力法:目的時間:金属派的治療性養養大次、動産的生物生活的       1.周日       1.001112400000011.       4         0.000       0.000       (自己可容顯信塔,如墨中方法,前這個常情点出【人工之入來中學母信書】時田.       第二方的议饮液       6         0.000       0.000       (自己可容顯信塔,如墨中方法,前這個常情点出【人工之入來中學母信書】時田.       7         0.000       (回面音方法,如果中學母信書), 由出       (人工学入聚中學母信書)       9         0.000       (回面音方法,電量時限人」)       (回面音方法, 自己)       7         0.000       (回面音方法, 国家方法, 雪声)的以激素       (回面音方法, 国家方法, 雪声)的以激素       7         0.000       (回面音方法, 国家方法, 雪声)的以激素       (回面音方法, 国家方法, 雪声)       7         1000       (回面音方法, 国家方法, 雪声)       (回面音方法, 国家市法, 雪声)       7                                                                                                    | 103.26       0.00         11.817.38       0.00         413.04       0.00         206.52       0.00         9.00       0.00         82.60       0.00         WTMLEE       WTMLEE         WTMLEE       WTMLEE         WTMLEE <td>103.26</td> <td>0.00 \$</td> <td></td> <td></td> <td></td> <td></td> <td></td> <td></td> <td></td> <td>明阳区</td> <td>1001112400000011</td> <td>3</td>                                                                                                    | 103.26        | 0.00 \$  |      |                     |                                        |                        |                            |                                  |       | 明阳区 | 1001112400000011 | 3                            |
|                                                                                                    | 181738       0.00         413.04       0.00         206.52       0.00         9.00       0.00         82.60       0.00         82.60       0.00                                                                                                    | 103.26        | 0.00 \$  | 温馨   | 提示:1.激费前请<br>2.选择银行 | 氟认账户余额充足<br>责凭证缴费方式,                   | 冉进行缴费,否则可<br>请选择存款账户账号 | 能会造成部分险种缴费9<br>信息作为凭证上的付款/ | 3败,影响社保权益免付<br>、银行账户信息,若无需填写付款人银 | 行账户   | 明阳区 | 1001112400000011 | 4                            |
| 0.00       ●       ●       ●       ●       ●       ●       ●       ●       ●       ●       ●       ●       ●       ●       ●       ●       ●       ●       ●       ●       ●       ●       ●       ●       ●       ●       ●       ●       ●       ●       ●       ●       ●       ●       ●       ●       ●       ●       ●       ●       ●       ●       ●       ●       ●       ●       ●       ●       ●       ●       ●       ●       ●       ●       ●       ●       ●       ●       ●       ●       ●       ●       ●       ●       ●       ●       ●       ●       ●       ●       ●       ●       ●       ●       ●       ●       ●       ●       ●       ●       ●       ●       ●       ●       ●       ●       ●       ●       ●       ●       ●       ●       ●       ●       ●       ●       ●       ●       ●       ●       ●       ●       ●       ●       ●       ●       ●       ●       ●       ●       ●       ●       ●       ●       ●       ●       ●       ● <td>413.04       0.00         206.52       0.00         9.00       0.00         82.60       0.00         10       被要成功。         10       数要成功。         10       数要成为。         10       数要成为。         10       10         10       10         10       10         10       10         11       10         11       10         11       10         11       10         11       10         11       10         11       10         11       11         12       10         13</td> <td>1,817.38</td> <td>0.00 \$</td> <td></td> <td>信息可認證</td> <td>1近择,如需补充)</td> <td>账户账号信息请点击</td> <td>【人上求入账户账号信息</td> <td>】按钮。</td> <td></td> <td>期阳区</td> <td>1001112400000011</td> <td>6</td>                                                                                                    | 413.04       0.00         206.52       0.00         9.00       0.00         82.60       0.00         10       被要成功。         10       数要成功。         10       数要成为。         10       数要成为。         10       10         10       10         10       10         10       10         11       10         11       10         11       10         11       10         11       10         11       10         11       10         11       11         12       10         13                                                                                                    | 1,817.38      | 0.00 \$  |      | 信息可認證               | 1近择,如需补充)                              | 账户账号信息请点击              | 【人上求入账户账号信息                | 】按钮。                             |       | 期阳区 | 1001112400000011 | 6                            |
| 0.00        前 表表成功.         第用反.       100111240000011       8         0.00            第用反       100111240000011       9         0.00              100111240000011       9         0.00              100111240000011       9         第日区              1001112400000011       5                                                                                                    | 206.52       0.00       0.00 <td< td=""><td>413.04</td><td>0.00 6</td><td></td><td>〇 三方协</td><td>议缴费 中日</td><td>提示信息</td><td>×</td><td>5</td><td></td><td>明阳区</td><td>1001112400000011</td><td>7</td></td<>                                                                                                    | 413.04        | 0.00 6   |      | 〇 三方协               | 议缴费 中日                                 | 提示信息                   | ×                          | 5                                |       | 明阳区 | 1001112400000011 | 7                            |
| 0.00 (       ()     ()     ()     ()     ()     ()     ()     ()     ()     ()     ()     ()     ()     ()     ()     ()     ()     ()     ()     ()     ()     ()     ()     ()     ()     ()     ()     ()     ()     ()     ()     ()     ()     ()     ()     ()     ()     ()     ()     ()     ()     ()     ()     ()     ()     ()     ()     ()     ()     ()     ()     ()     ()     ()     ()     ()     ()     ()     ()     ()     ()     ()     ()     ()     ()     ()     ()     ()     ()     ()     ()     ()     ()     ()     ()     ()     ()     ()     ()     ()     ()     ()     ()     ()     ()     ()     ()     ()     ()     ()     ()     ()     ()     ()     ()     ()     ()     ()     ()     ()     ()     ()     ()     ()     ()     ()     ()     ()     ()     ()     ()     ()     ()     ()     ()     ()     ()     ()     ()     ()     ()     ()     ()     ()                                                                                                    | 9.00     0.00      銀石織浜延婆疫 満<br>協会方式需要時限人<br>適用于尚未签署三方的      人工党入账户账号信息     8用区     100111240000001                                                                                                    | 206.52        | 0.00 6   |      | **                  | E                                      | () 繳费成功。               |                            |                                  |       | 明阳区 | 1001112400000011 | 8                            |
| 0.00 4                                                                                                    | 82.50 0.00 ( ) ( ) ( ) ( ) ( ) ( ) ( ) ( ) ( ) (                                                                                                    | 9.00          | 0.00 0   |      | - 银行城               | <b>诸凭证缴费</b> 清]                        |                        | _                          | <ul> <li>人工录入账户账号信息</li> </ul>   | 2     | 朝阳区 | 1001112400000011 | 9                            |
| 通用了向未金着二刀II <del>//warmow</del>                                                                                                    | 週用于向未包含二方10%warmpy>>                                                                                                    | 82.60         | 0.00 €   |      | 🖻 🧰 该缴费             | 的式需要纳税人                                |                        | 确定                         |                                  |       | 明阳区 | 1001112400000011 | 5                            |
|                                                                                                    |                                                                                                    | 9.00<br>82.60 | 0.00 ÷   |      | 银行<br>该徵思<br>适用于    | <b>诸凭证缴费</b> 请<br>的方式需要纳税人<br>「尚未签署三方协 | waterstop (            | 确定                         | 人工录入账户账号信息                       |       | 明阳区 | 1001<br>1001     | 112400000011<br>112400000011 |

### (二)缴费凭证打印记录

页面自动加载通过客户端打印的银行端缴款凭证记录。点击【同步】按钮, 输入费款所属期起止范围,点击【确定】按钮,即可同步本单位在其他渠道打印 的银行端缴费凭证记录。点击【重新打印】按钮,重新打印缴费凭证。点击【作 废】按钮,系统会弹出是否确认作废的提示信息,点击提示信息中的【确定】按 钮,系统会提示作废结果。

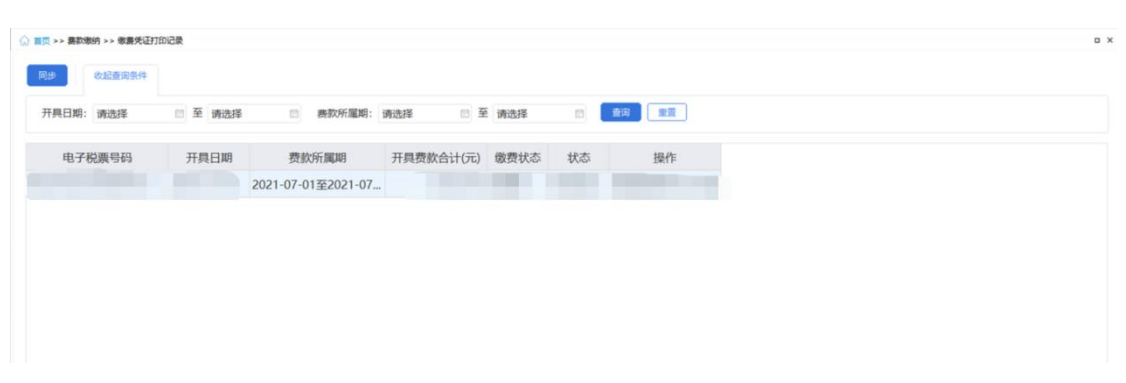

| ☆ 首页 >> 费款缴纳 >> 缴费凭证打印记录 |                              |                          |              |
|--------------------------|------------------------------|--------------------------|--------------|
| 同步 收起查询条件                |                              |                          |              |
| 开具日期 请 译 💼               | 至请选择                         | 童道                       |              |
| 凭证类型                     | 15 <sup>投票号码</sup><br>同步缴费记录 | 开旦日期 开旦弗款会计(元) 缴费状态      | <u>北杰</u> 操作 |
|                          | T                            |                          |              |
|                          | 费款所属期:                       | 2020-12     至    2021-01 |              |
|                          |                              | 确定取消                     |              |
|                          |                              |                          |              |
|                          |                              |                          |              |

#### ☆ 首页 >> 费款缴纳 >> 缴费凭让打印记录

| 收起查询条件     | ŧ.       |            |            |        |           |         |        |         |             |
|------------|----------|------------|------------|--------|-----------|---------|--------|---------|-------------|
| 开具日期       | 青选择      | ◎ 至 请选择    |            | 查询     | 重置        |         |        |         |             |
| 电子税票       | 長号码      | 开具日期       | 开具费款合计     | (元)    | 缴费状态      | 状态      |        | 操作      | E           |
| dzsphm_801 | 2        | 2020-08-05 |            | 1.00   | 未繳费       | 打印成功    | 查看     | 新打印 作废  |             |
| dzsphm_802 | 2        | 2020-08-05 |            | 3.00   | 未缴费       | 打印成功    | 查看 重   | 新打印 作废  |             |
| Ĩ          | E看银行端缴费外 | 毛证明细       |            |        |           |         |        |         | ×           |
|            | 应缴费款(元)  | 费款所属期起     | 费款所属期止     | 缴      | 费期限       | 征收项目    | 征      | <b></b> | 应征凭证        |
|            | 2.00     | 2019-04-01 | 2019-04-30 | 2019-0 | 04-15 其他社 | 会保险基金收入 | 其他社会保险 | 基金收入    | 10014419000 |

👱 打印预览

| 13997034                 |        |           |              |          |             |       |                                      |  |
|--------------------------|--------|-----------|--------------|----------|-------------|-------|--------------------------------------|--|
| 100% • <a> <a> </a> </a> | 共项 🕨 📕 | 关闭        |              |          |             |       |                                      |  |
|                          |        |           |              | 银行端查试    | 甸缴税凭        | ίĒ    |                                      |  |
|                          |        | 银行端查询缴税   | (凭证序号: ■ ■ 1 |          |             | -     | 2020年08月05日                          |  |
|                          |        | 纳税人识别码    | 11           |          | 税务机关代码      | 1     | •                                    |  |
|                          |        | 纳税人名称     |              |          | 税务机关名称      | p in  | 公室                                   |  |
|                          |        | 付款人名称     |              |          | 开户银行名称      |       |                                      |  |
|                          |        | 付款人账号     |              |          | 税款限缴日期      | 2019- | -04-15                               |  |
|                          |        | 征         | 收项目名称        | 征收       | 品目名称        |       | 应缴税额                                 |  |
|                          |        | 其他社会保险基金  | 全收入          | 其他社会保险基金 | 收入          |       | 1.00                                 |  |
|                          |        | 合计金额 (小写) | : 1.00       | ·        |             |       |                                      |  |
|                          |        | 金额合计(大写)  | :            |          |             |       |                                      |  |
|                          |        | 付款        | 饮人(登章)       | 100      | ביומר ב     |       | 备注<br>请在税款限缴日期前缴费,逾期必<br>须重新打印后才能缴费! |  |
|                          |        | 经办        | ▶人(签章)       | 1R1<br>( | 丁化哪贝<br>签章) |       |                                      |  |
|                          |        |           |              |          |             |       |                                      |  |
|                          |        |           |              |          |             |       |                                      |  |

| ☆ 首页 >> 费款缴纳 >> 缴费凭 | 证打印记录      |           |        |      |            |  |
|---------------------|------------|-----------|--------|------|------------|--|
| 收起查询条件              |            |           |        |      |            |  |
|                     |            |           |        |      |            |  |
| 开具日期 请选择            | □ 至 请选择    | · 查询      | 重置     |      |            |  |
|                     |            |           |        |      |            |  |
| 电子税票号码              | 开具日期       | 开具费款合计(元) | 缴费状态   | 状态   | 操作         |  |
| dzsphm_801          | 2020-08-05 | 确认信息      |        | × 成功 | 查看 重新打印 作废 |  |
| dzsphm_802          | 2020-08-05 |           |        | ap.  | 查看 重新打印 作废 |  |
|                     |            | 1 是否要作版   | 医本条记录? |      |            |  |
|                     |            | 确中        | 取当     |      |            |  |
|                     |            | WEAE      | +tx/H  |      |            |  |
|                     |            |           |        |      |            |  |

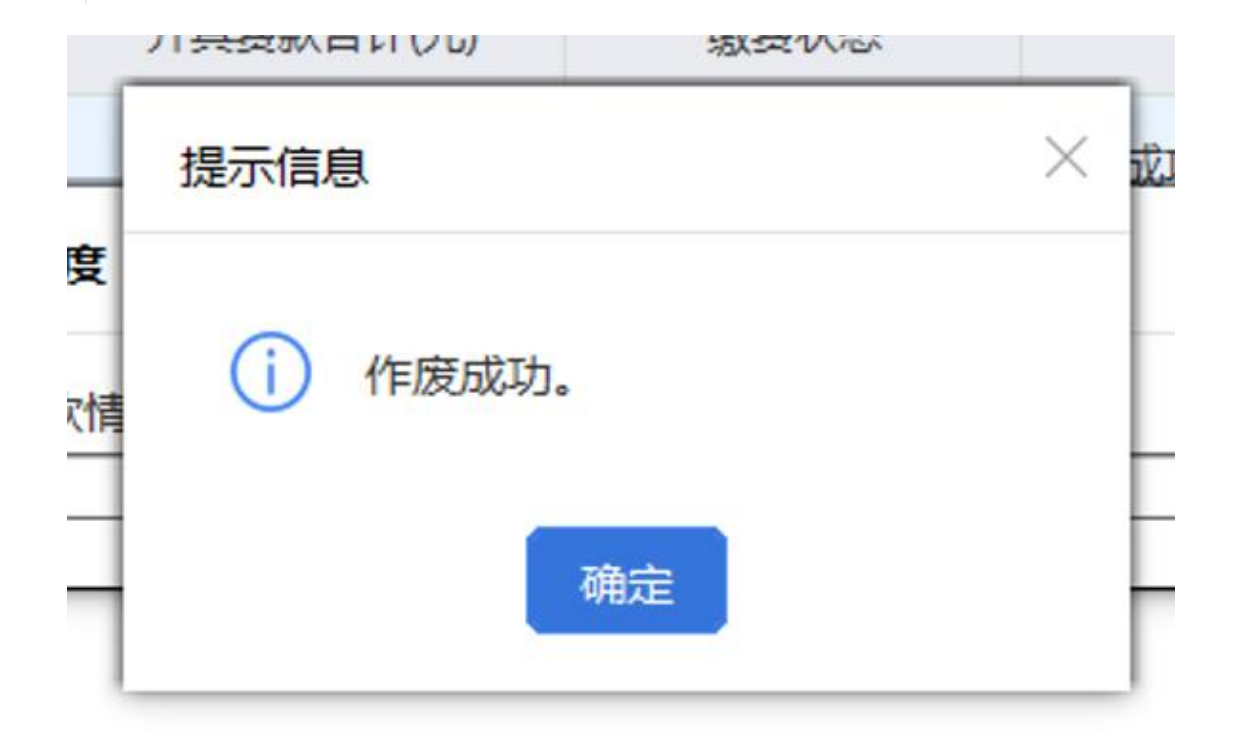

| 收起查询条件     |            |           |      |      |            |  |
|------------|------------|-----------|------|------|------------|--|
| 开具日期 请选择   | □ 至 请选择    | 賣         | 重置   |      |            |  |
| 电子税票号码     | 开具日期       | 开具费款合计(元) | 缴费状态 | 状态   | 操作         |  |
| dzsphm_801 | 2020-08-05 | 1.00      |      | 已作废  | 查看         |  |
| dzsphm 802 | 2020-08-05 | 3.00      | 未缴费  | 打印成功 | 查看 重新打印 作废 |  |

#### 四、年度缴费工资调整

超过年度缴费工资申报期,存在新入职员工或缴费工资发生调整需要申报年度缴费工资。

#### (一)按人员申报缴费工资

选择需要调整的生效年度,添加职工信息,编辑新缴费工资。确认无误后,

选择需要提交的数据行,点击【提交申报】按钮。

| 姓名<br>分组 | : 马伟<br>: 请选择 | Q iEf | <b>牛类型:</b> 居民身份证 | → 证件号码:10 | 51Q      | 查询 重置    |
|----------|---------------|-------|-------------------|-----------|----------|----------|
|          | 姓名            | 证件类型  | 证件号码              | 分组        | 原申报工资(元) | 新缴费工资(元) |
|          | 马伟            | 居民身份证 | 1                 |           | 677.00   | 677.00   |
|          | 王婷婷           | 居民身份证 | 1                 |           | 754.00   | 754.00   |

## (二)按险种申报缴费工资

选择需要调整的生效年度,添加职工信息,按职工所参保的险种编辑新缴费

工资。确认无误后,选择需要提交的数据行,点击【提交申报】按钮。

| 请选择 |                 | 人 证件突望: 唐氏分份证                                                                                     |                                                                                                    | : €N⊒-F                                                                                                    | 1                                                                                                    |                                                                                                    |                                                                                                    |
|-----|-----------------|---------------------------------------------------------------------------------------------------|----------------------------------------------------------------------------------------------------|----------------------------------------------------------------------------------------------------|----------------------------------------------------------------------------------------------------|----------------------------------------------------------------------------------------------------|----------------------------------------------------------------------------------------------------|
| 姓名  | 证件类型            | 证件号码                                                                                              | 分组                                                                                                    | 养老保险                                                                                                    | 医疗保险                                                                                                    | 工商保险                                                                                                    | 失业保险                                                                                                    |
| 汤俊  | 居民身份证           | 1 1                                                                                               |                                                                                                    | 13.00                                                                                                    | 373.00                                                                                                    | 703.00                                                                                                    | 361.00                                                                                                    |
| 可金凤 | 居民身份证           | 1                                                                                                 |                                                                                                    | 463.00                                                                                                    | 28.00                                                                                                    | 523.00                                                                                                    | 393.00                                                                                                    |
|     | 请选择<br>姓名<br>汤俊 | 请选择         证件类型           姓名         证件类型           杨俊         居民身份证           可全风         居民身份证 | 请选择         证件类型         证件号码           数段         居民身份证         1         1           可全风         居民身份证         1         . | 講选择         证件类型         证件号码         分组           数段         居民身份证         1         1           可全风         居民身份证         1         1 | 構选择         证件类型         证件号码         分组         养老保险           数段         居民身份证         1         13.00           动全风         居民身份证         1         463.00 | 構选择         证件类型         证件号码         分组         养老保险         医疗保险           数段         居民身份证         1         13.00         373.00           动全风         居民身份证         1         463.00         28.00 | 構造择         证件类型         证件号码         分组         养老保险         医疗保险         工商保险           数枚         居民身份证         1         1         300         373.00         703.00           可全风         居民身份证         1         1         63.00         28.00         523.00 |